## Sharing a Calendar.

- 1. From Outlook Web select 🛅 on the left-hand side to open Calendar.
- 2. While hovering over the calendar you wish to share select Menu "…" and select **Sharing and Permissions** 
  - Note: You can't share calendars owned by other people.
- 3. Enter the name or email address of the person you want to share your calendar with.
- 4. Choose how you want the person to use your calendar:
  - **Can view when I'm busy** lets them see when you're busy but doesn't include details like the event location.
  - **Can view titles and locations** lets them see when you're busy, as well as the title and location of events.
  - Can view all details lets them see all the details of your events
  - .Can edit lets them edit your calendar.
  - **Delegate** lets them edit your calendar and share it with others.
- 5. Select **Share**. If you decide not to share your calendar right now, select  $\overline{\mathbf{m}}$

## **Edit Shared permissions**

- 1. From Outlook Web select 🛅 on the left-hand side to open Calendar.
- 2. While hovering over the calendar you wish to share select Menu "…" and select **Sharing and Permissions**
- 3. Select the arrow in the dropdown menu across from the user you wish to edit and select the new option described in step 4 of **Sharing A Calendar**.